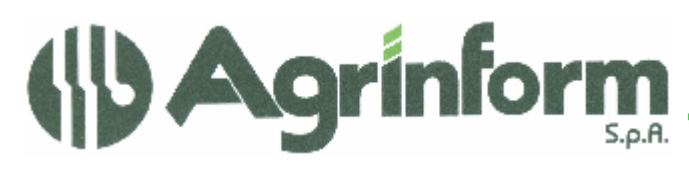

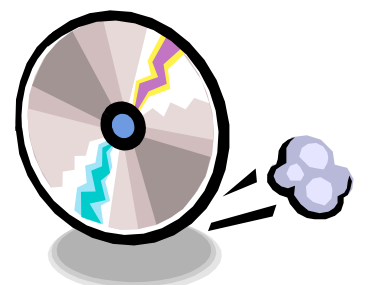

| AGGIORNAMENTO         |
|-----------------------|
| DICHIARAZIONE REDDITI |
| N.2 del 26/2/2009     |
|                       |

Con il presente aggiornamento si rilasciano le consuete fasi di azzeramento della procedura Dichiarazione Redditi. Quest'anno la predisposizione per il nuovo anno è finalizzata esclusivamente ad ottenere la base dati da trasferire alla procedura on-line. Verranno infatti trasferiti i dati anagrafici e i dati reddituali quali gli immobili, gli oneri rateizzati, gli acconti, le eccedenze ovvero le informazioni che anche gli anni scorsi venivano preservate dall'anno precedente.

## **MODIFICHE PRESENTI NELL'AGGIORNAMENTO**

- **CREAZIONE AMBIENTE 2009:** viene creata la cartella 2009 all'interno della cartella AGRED in cui verranno replicate tutte le cartelle già esistenti nel 2008.
- AZZERAMENTO DICHIARAZIONE REDDITI: si tratta della fase di azzeramento delle dichiarazioni provenienti dalla gestione dell'anno precedente. Come ogni anno si rileva l'importanza di tale fase che, coinvolgendo pesantemente gli archivi, si presenta molto delicata. Si raccomanda pertanto di prestare molta attenzione alle segnalazioni che vengono presentate a video per fornire ad Agrinform le informazioni necessarie per una veloce ed efficace soluzione dei problemi.

La fase cosiddetta di "azzeramento" si compone di varie parti delle quali segue una breve descrizione:

- a) <u>SISTEMAZIONE ARCHIVIO IMMOBILI</u>: saranno eliminati gli immobili obsoleti (con data di fine situazione inferiore al 2008) e verrà azzerato l'importo del canone di locazione. Sugli immobili dei 73C sarà azzerato il numero dei giorni se diverso da 365. Le dichiarazioni 73C per le quali è stata gestita l'ICI saranno trasformate in dichiarazioni di tipo 730. La fase effettua un controllo di congruenza della base dati e, in caso di anomalie, viene prodotto un report con l'indicazione di errori ed incongruenze. I soggetti eventualmente segnalati nel report, DEVONO ESSERE ELIMINATI DALL'ARCHIVIO AL TERMINE DELL'AGGIORNAMENTO per evitare che siano causa di ulteriori problemi durante le fasi successive.
- b) <u>VALIDAZIONE VERSAMENTI</u>: verranno trasferiti nel 2009 gli acconti trattenuti dal sostituto o versati con delega, desunti dal calcolo 2008; resta inteso che sarà necessario verificare la correttezza degli importi realmente trattenuti o versati prima di procedere alla generazione del file di export oppure direttamente sulla procedura on-line.
- AZZERAMENTO: si eliminano tutti i dati reddituali annuali ad eccezione degli oneri rateizzati; si impostano le c) eccedenze totali derivanti dalla precedente dichiarazione e quelle utilizzate in compensazione se si sono gestite le deleghe F24 nella procedura Dichiarazione Redditi oppure se nell'anno precedente si è destinato il credito alla compensazione dei debiti ICI, anche in questo caso occorre riverificare attentamente il dato riportato automaticamente. E' possibile azzerare il collegamento tra il contribuente e il sostituto d'imposta utilizzato nell'ultima dichiarazione; l'intento è quello di far porre maggior attenzione all'operatore nell'identificare il sostituto d'imposta cui indirizzare i 730-4. A questo proposito il programma effettua una domanda: "Si vuole azzerare il collegamento tra DICHIARANTE e SOSTITUTO D'IMPOSTA?" Rispondendo "Si", il programma elimina l'abbinamento tra dichiarante e sostituto d'imposta, rendendo indispensabile la ridigitazione del codice fiscale del sostituto in fase di inserimento della dichiarazione. L'operazione riguarda esclusivamente i sostituti che non sono INPS, INPDAP e TESORO per i quali non sarà azzerato l'abbinamento anche in caso di risposta affermativa. Rispondendo "No" non avviene alcun aggiornamento relativamente ai sostituti d'imposta. Durante questa fase viene effettuato un controllo di congruenza della base dati e in caso di riscontro di anomalie viene prodotta una stampa in cui si segnala il codice del soggetto che presenta l'incongruenza. I DOVRANNO ESSERE ELIMINATI DALL'ARCHIVIO AL TERMINE soggetti segnalati, DELL'AGGIORNAMENTO per evitare che interferiscano con le fasi successive.

Società a socio unico - Sede Legale: 00192 Roma – Lungotevere Michelangelo, 9 Tel. 06.3200356 – Fax 06. 3201049 E-mail agrinform@agrinform.it http:// www.agrinform.it Cap. Soc. € 723.000,00 i.v. Codice fiscale 07444300581 PartitalVA 01778461002 Iscr. Reg. Impr.Roma 07444300581 R.E.A. di Roma 613426 Sede Amministrativa: 42100 Reggio E. via della Previdenza Sociale, 8/a Tel. 0522.514234 (r.a.) – Fax 0522.514803 E-mail: re.agrinform@ agrinform.it http:// www.agrinform.it

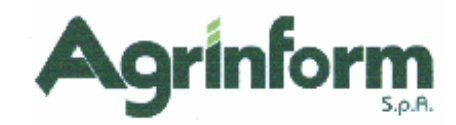

- d) <u>SISTEMAZIONE CODICE CAF (solo per gli uffici CIA)</u>: sarà effettuata richiesta di conferma del codice CAF già impostato nell'installazione. Se occorre modificare il codice o la provincia di appartenenza è necessario non confermare quelli proposti e ridigitarli quando richiesto. In caso di variazione del codice CAF esso verrà memorizzato su tutti i soggetti dell'archivio.
- e) <u>AZZERAMENTO QUADRI AGGIUNTIVI DI UNICO E AZZERAMENTO UNICO SP</u>: a differenza degli anni passati, già con il presente aggiornamento avverrà l'eliminazione dei quadri aggiuntivi relativi alle dichiarazioni UNICO e l'azzeramento delle dichiarazioni UNICO SP.
- MASCHERE DI INSERIMENTO/VARIAZIONE DATI: le varie maschere non verranno modificate poiché l'elaborazione delle dichiarazioni si effettuerà solo sulla procedura on-line. Restano a disposizione per eventuale consultazione/verifica dei dati dopo l'azzeramento. Qualsiasi informazione inserita e/o modificata dopo le fasi di azzeramento che non sia di tipo ANAGRAFICO, IMMOBILI, ONERI DETRAIBILI RATEIZZATI, ONERI DI RISTRUTTURAZIONE, RISPARMIO ENERGETICO, ACCONTI, ECCEDENZE, SCELTE 8 E 5 PER MILLE, NON VERRA' TRASFERITA ALLA PROCEDURA ON-LINE.
- GENERAZIONE EXPORT PER PROCEDURA ON-LINE: con il presente aggiornamento non sono ancora disponibili le fasi di export verso la procedura on-line. Per l'attivazioni di tale funzione occorre attendere la disponibilità della fase di import e delle maschere per l'inserimento dati che verranno messe a disposizione nei prossimi giorni. Seguirà a breve un ulteriore aggiornamento.

## NOTE OPERATIVE PER IL CARICAMENTO DELL'AGGIORNAMENTO

- 1) Eventuali scorpori e fusioni: poiché tutte le dichiarazioni dovranno confluire nella banca dati on-line per essere elaborate nel 2009 si ritiene non necessaria la fusione di archivi utilizzati nel 2008. Chi avesse la necessità di eseguire comunque tale fase (finalizzata ad ottenere un archivio unificato per la consultazione del 2008) dovrà effettuare sulla macchina di partenza la funzione BDIR-B01 con cui si determina l'insieme di dichiarazioni da trasferire e successivamente la funzione BDIR-B02-5-4 (estrazione) in cui, dopo avere confermato l'elaborazione, occorre rispondere NO alla domanda "Si tratta di un'elaborazione per il CAF?", e alla richiesta del carattere di controllo occorre digitare il carattere "!". Si genera uno o più dischetti in funzione del numero di dichiarazioni da trasferire. Sulla macchina di destinazione si utilizza invece la funzione BDIR-B04 (fusione) da eseguire tante volte quanti sono i dischetti ottenuti in precedenza. Prima di procedere alla fase di fusione scaricare il file fusione.exe al seguente link <a href="http://www.agrinform.it/download/fusione/fusione.exe">http://www.agrinform.it/download/fusione/fusione.exe</a>, ed eseguire la fase BDIR-B04.
- 2) <u>Copia per ravvedimento operoso</u>: effettuare una copia della cartella AGRED\2008 da conservare nel tempo. In ogni caso il presente aggiornamento non effettuerà alcuna variazione di dati nell'ambiente 2008 che potrà restare in linea finché lo si riterrà opportuno.
- 3) <u>Verifica dello spazio su disco (obbligatorio)</u>: per procedere all'aggiornamento e per poter utilizzare la procedura in tranquillità verificare che lo spazio disponibile sul disco fisso (quello del server per le installazioni in rete) sia nell'ordine di alcune centinaia di Megabyte. Per una verifica veritiera dello spazio sul disco del server Novell posizionati in S:\> (prompt di rete) da una delle stazioni digitare il comando CHKVOL e controllare la voce "*Space remaining on volume*".

In caso di spazio insufficiente è possibile eliminare la gestione redditi degli anni precedenti:

- **PER ELIMINARE LA GESTIONE REDDITI 1998**: entrare in **"Gestione redditi 1999"**, transazione **SERV**, funzione **BAT**, **nome-programma DREL98** (oppure eliminare le cartelle UTRE98, HRE98, FILERE98)
- PER ELIMINARE LA GESTIONE REDDITI 1999: entrare in "Gestione redditi 2000", transazione SERV, funzione BAT, nome-programma DREL99 (oppure eliminare le cartelle UTRE99, HRE99, FILERE99)
- PER ELIMINARE LA GESTIONE REDDITI 2000: entrare in "Gestione redditi 2001", transazione SERV, funzione BAT, nome-programma DRELOO (oppure eliminare le cartelle UTRE00, HRE00, FILERE00)

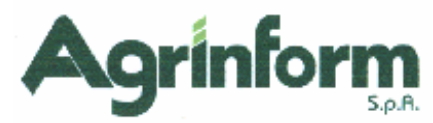

- PER ELIMINARE LA GESTIONE REDDITI 2001: entrare in "Gestione redditi 2002", transazione SERV, funzione BAT, nome-programma DREL01 (oppure eliminare le cartelle UTRE01, HRE01, FILERE01)
- **PER ELIMINARE LA GESTIONE REDDITI 2002**: entrare in *"Gestione redditi 2003"*, transazione *SERV*, funzione *BAT, nome-programma DREL02* (oppure eliminare le cartelle UTRE02, HRE02, FILERE02, FILERE02)
- PER ELIMINARE LA GESTIONE REDDITI 2003: eliminare le cartelle UTRED, FILERED, HRED
- PER ELIMINARE LA GESTIONE REDDITI 2004: eliminare la cartella 2004 che si trova all'interno della cartella AGRED
- PER ELIMINARE LA GESTIONE REDDITI 2005: eliminare la cartella 2005 che si trova all'interno della cartella AGRED
- **PER ELIMINARE LA GESTIONE REDDITI 2006:** eliminare la cartella **2006** che si trova all'interno della cartella AGRED
- **PER ELIMINARE LA GESTIONE REDDITI 2007:** eliminare la cartella **2007** che si trova all'interno della cartella AGRED

Effettuare nuovamente le verifiche di cui al punto 3 prima di proseguire.

4) Dotare il computer di una stampante (obbligatorio): se proprio non è possibile disporre di una stampante, è consentito effettuare la stampa a VIDEO (visibile al termine di ciascuna fase) oppure la stampa DIFFERITA da visualizzare obbligatoriamente al termine di tutto l'aggiornamento con la funzione SERV-STA per individuare eventuali soggetti da eliminare perché risultati incongrui durante l'azzeramento.

Aggiornamento del file red0209 (obbligatorio): prima di avviare l'aggiornamento, <u>ACCERTARSI CHE LA</u> <u>PROCEDURA DICHIARAZIONE REDDITI SIA CHIUSA, IN RETE EFFETTUARE LA VERIFICA SU TUTTE</u> <u>LE STAZIONI</u>, effettuare doppio-click sul file red0209.exe. Vengono eseguite le varie fasi di consolidamento e azzeramento dei dati. Occorre prestare attenzione ad eventuali messaggi visualizzati e al nome della fase in esecuzione in quel momento, così da potere informare in modo preciso Agrinform in caso di anomalie od errori.

5) Abilitazione di tutte le stazioni di rete (obbligatorio per le installazioni in rete): terminato l'aggiornamento, sul desktop della stazione da cui è stato eseguito, comparirà l'icona "Redditi 2009 Rete". Per abilitare le altre stazioni posizionarsi in successione su ciascuna ed eseguire il programma CREAICO.EXE dalla cartella AGRED\2009\PRG rispondendo in modo opportuno alle varie richieste. Alla domanda

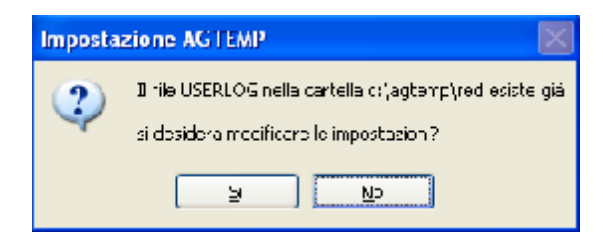

Rispondere NO se la stazione era già funzionante con la procedura Dichiarazione Redditi 2008.